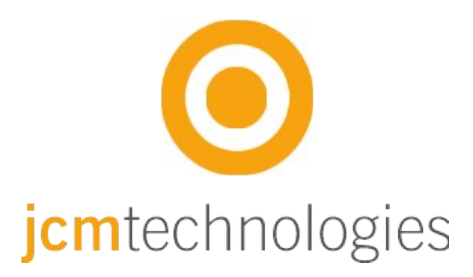

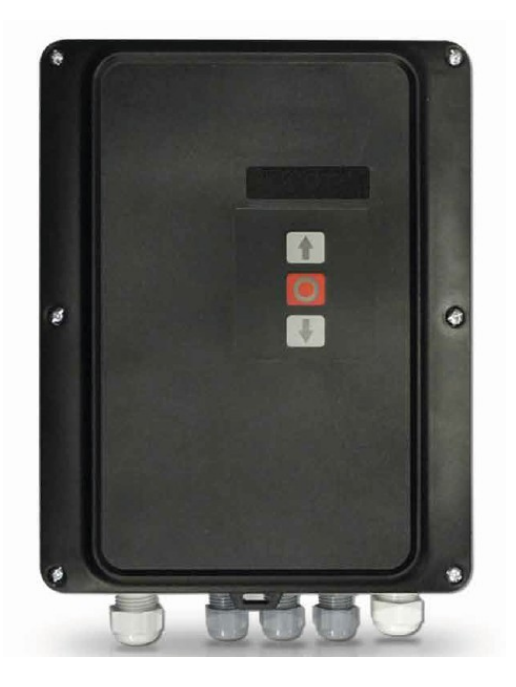

# Bedienungsanleitung

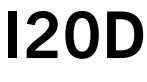

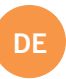

# Inhaltsverzeichnis

| Inhaltsverzeichnis                                            | 2  |
|---------------------------------------------------------------|----|
| Sicherheitsanweisungen- Wichtige Ergänzungen                  | 4  |
| Wichtige Sicherheitsanweisungen –Installation                 | 4  |
| Sicherheitsanweisungen im Gebrauch                            | 5  |
| 1. Einleitung                                                 | 6  |
| 2. Technische Daten                                           | 6  |
| 3. Beschreibung                                               | 7  |
| 4. Montage                                                    | 9  |
| 5. Anschlüsse                                                 | 10 |
| 5.1 Spannungsversorgung                                       | 10 |
| 5.2 Motoranschluss                                            | 10 |
| 5.3 Anschlüsse Eingang                                        | 11 |
| 5.4 Zusätzliche Eingänge (je nach Version verfügbar)          | 11 |
| 5.5 Anschlüsse Ausgang                                        | 12 |
| 5.6 Externer DES                                              | 1  |
| 5.7 DIP-Schalter                                              | 13 |
| 6. RB3 Sicherheitssystem per Funk                             | 14 |
| 6.1 RSEC3 Beschreibung (Empfänger für Sicherheitsleisten)     | 14 |
| 6.2 RB3 T868 Beschreibung (Sender)                            | 15 |
| 6.3 RB3 T868 Sender und RSEC3 Empfänger installieren          | 16 |
| 6.4 RB3 T868 Senderanschlüsse                                 | 16 |
| 7. Programmierung                                             | 17 |
| 7.1 Motorlaufrichtung überprüfen                              | 17 |
| 7.2 Ablaufprogrammierung mit digitalem Endlagenschalter (DES) | 17 |
| 7.3 Feinjustierung ( für Programmierung mit DES)              | 18 |
| 7.4 Bewegungsvorgang - Programmierung mit Endlagenschalter    | 19 |
| 7.5 Programmierung der Teilöffnungsfunktion                   | 19 |
| 8. Wartung                                                    | 20 |
| 8.1 Funktionalität überprüfen                                 | 20 |

| 8.2 Anzeige für mögliche Fehler - LEDs im Deckel20 |
|----------------------------------------------------|
| 8.3 Anzeige für mögliche Fehler - LED Fehler20     |
| 9. Notizen                                         |
| .0. EU-Konformitätserklärung                       |

# Sicherheitsanweisungen- Wichtige Ergänzungen

#### Wichtige Sicherheitsanweisungen – Installation

- Trennen Sie das Gerät von der Spannungsversorgung

- Vor der Installation, entfernen Sie alle Seile und Ketten und schalten Sie alle Geräte aus wie z. B. Sperrgeräte die für das automatische Öffnen des Tores nicht benötigt werden

- Vor der Installation überprüfen Sie, ob das Tor in einem guten mechanischen Zustand ist, dass es korrekt ausgerichtet ist und dass ein einwandfreier Auf und Zu Prozess gewährleistet ist

- Installieren Sie eine manuelle Auslösevorrichtung höchstens 1,8 m vom Boden.

- Installieren Sie etwaige stationäre Bedienungsgeräte neben dem Tor, fern von beweglichen Teilen und mindestens 1,5 m hoch.

- Eine leicht zugängliche sollte bei dauerhaft verbundenen Geräten angebracht sein. Wir empfehlen einen Notausschalter zu installieren.

-Ein Notausschalter sollte immer an dem STOPP Eingang an der Steuerung installiert werden. (optional als Zubehör erhältlich)

- Um einen korrekten Einsatz zu gewährleisten sollte die Sicherheitsleiste nie in einem aktivierten Zustand bleiben wenn das Tor vollständig geschlossen ist. Wir empfehlen Endlagen einzustellen bevor die Sicherheitsleiste in Betrieb genommen wird.

- Nur Fachpersonal, Wartungspersonal oder entsprechend unterwiesene Bediener dürfen mit diesem Gerät hantieren.

- 2,5 mm² Anschlussklemmen sollten für die Verbindung der Stromversorgung mit dem Motor verwendet werden.

- Der Benutzer sollte immer diese Bedienungsanleitung griffbereit haben.

- Sicherungen nur bei ausgeschalteter Stromversorgung wechseln.

- Die Europäischen Normen EN 12453 und EN 12445 bestimmen folgende Mindestgrenzen für Schutz und Sicherheit von Toren:

- für den privaten Gebrauch: vergewissern Sie sich, dass das Tor mit keinen Objekten in Berührung kommen kann oder überwachen Sie den Berührungskontakt (z.B. mit einer Sicherheitsleiste). Bei automatischer Schließung muss ein Präsenzmelder installiert werden (z.B. mit einer Lichtschranke).

 - für den Gebrauch in öffentlichen Einrichtungen: vergewissern Sie sich, dass das Tor mit keinen Objekten in Berührung kommen kann oder überwachen Sie den Berührungskontakt (z.B. mit einer Sicherheitsleiste). Bei automatischer Schließung muss ein Präsenzmelder installiert werden (z.B. mit einer Lichtschranke).

I20D wechselt automatisch in Totmann wenn ein Sicherheitselement aktiviert oder defekt ist. Dann arbeiten alle Elemente nur so lange man die Taste gedrückt hält.

#### ACHTUNG: GEMÄSS DEN NORMEN EN 13241-1 UND EN 12453-1 FÜR HANDBETÄTIGTE TÜREN UND TORE:

• "Beim Fahren des Tores muss man direkte Sicht auf das Tor haben, sich in der Nähe des Tores (max. 5 Meter) während dessen Bewegung aufhalten und sich nicht in einer Gefahrenstelle befinden". Werden diese Anforderungen bei einer Anlage nicht eingehalten, haftet der Installateur für Personen- und Sachschaden im Falle eines Unfalls.

"Beim Loslassen der Bedientasten an der Steuerung muss die Torbewegung innerhalb von 5 cm anhalten".

### Sicherheitsanweisungen -Benutzung

- Kinder nicht mit der Steuerung spielen lassen.
- Bedienungsgeräte außerhalb der Reichweite von Kindern aufbewahren.
- Behalten Sie das Tor immer im Blick und halten Sie Menschen davon fern bis es vollständig geöffnet oder geschlossen ist.
- Achtung bei der Nutzung einer Auslösevorrichtung das Tor könnte plötzlich durch defekte Federn oder schlechte Ausrichtung, herunterfallen. Bedienungsanleitung der manuellen Auslösevorrichtung wird vom Hersteller bereitgestellt.
- Überprüfen Sie die Anlage, insbesondere die Verkabelung und Federn nach Anzeichen von Verschleiß und Schäden sowie Anzeichen schlechter Ausrichtung des Tores. Bei nötiger Reparatur oder schlechter Ausrichtung, Tor nicht benutzen - Verletzungsgefahr.

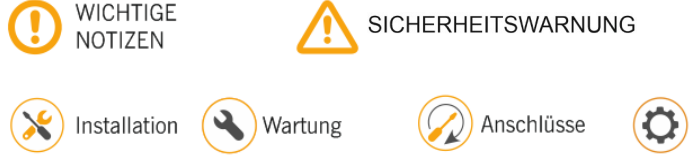

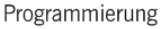

# 1. Einleitung

Eine Drei-Phasen Motorsteuerung inklusive digitaler Endschalterauswertung für Elektromaten und Kostal sowie für mechanische Endschalter.

Die Steuerung hat 2 x 230 VAC Ausgänge, um eine Motorbremse oder eine Blinkleuchte anzusteuern. Die Torposition, geöffnet oder geschlossen, wird über 2 potentialfreie Kontakte ausgegeben.

Bestückt mit einem 24VAC Leistungsausgang und zwei 24VDC Leistungsausgängen für Lichtschranken oder anderem Zubehör, wie zum Beispiel Radar. Diese Ausgänge besitzen zusammen eine maximale Gesamtleistung von 700mA.

Eingänge für "Tor Auf" und "Tor Zu" Tasten sowie für komplett oder teilöffnen des Tores sind vorhanden. Eingänge für Endschalter, Sicherheitskontakte, Sicherheitsleiste und NOTAUS Tasten sind ebenso vorhanden.

Die Parameter sind mit dem Versus-Programmiergerät veränderbar. (optional erhältlich)

Steckbuchsen für Plug-in Karten wie zum Beispiel: Motion STICK Empfänger, Radioband3G RSEC3 Empfänger, Ampelkarte TL-CARD und Magnetdetektorkarte MTC1 sind auch mit integriert.

Im Fall einer Störung kann die Steuerung über die Deckeltasten (durch 5 Sek. gedrückt halten der gewünschten Fahrtrichtung) trotzdem in Totmann gefahren werden.

Diese Motorsteuerung erfüllt die gültige elektrische Sicherheitsnorm EN 60335-1: 2012.

| 2. Technische Daten                         |                                                                                  |
|---------------------------------------------|----------------------------------------------------------------------------------|
| PARAMETER                                   | Werte                                                                            |
| Spannungsversorgung                         | 400V AC - 50Hz                                                                   |
|                                             | 230V AC - 50Hz                                                                   |
| Maximale Motorleistung                      | 2,2kW / 1,2kW                                                                    |
| Mit Sicherung geschützt                     | 1A /24VAC                                                                        |
| Empfänger Kartenverbindung                  | Motion STICK / DCS RACK                                                          |
| 2 x 230V Ausgang                            | Motorbremse und Blinklicht                                                       |
| 2 x Potenzialfreie Kontakte                 | AUF/ZU Türstatus Signale                                                         |
| 24Vac +/- 20% / 24Vdc / 24Vdc TEST Ausgänge | Zubehör Leistungsanschlüsse /<br>Lichtschranken Test (gesamt 700mA)              |
| DES-Steckplatz                              | Steckplatz für digitale Endlagenschalter mit<br>Encoder Limitierungswahlschalter |
| Auto-ZU Zeitspanne                          | Änderbar von 3s bis 60 s,                                                        |
| Optional Karten (EXPANSION1/EXPANSION2)     | RSEC3, TL-CARD-V                                                                 |
| Betriebstemperatur                          | -20°C bis +55°C                                                                  |
| IP- Schutzklasse                            | IP65                                                                             |
| Abmessungen                                 | 285 x 225 x 92 mm (LxBxH)                                                        |
| Relaisleistung Ausgang 1+2 und 13+14        | 5A / 250 Volt; 5A / 30 Volt; 10A / 125 Volt                                      |

### 3. Beschreibung

#### 1- ERWEITERUNGSKARTE 1 RSEC3 Radioband Empfängeranschluss 2- ERWEITERUNGSKARTE 2

TL-CARD-V Anschluss 3- EMPFÄNGER

Motion STICK / DCS RACK Empfängeranschluss 4- 24VAC AUSGANG

Leistungsausgänge für Zubehör

#### 5- Feinsicherung

1A/250V

#### 6- Spannungswahl

400V/ AC oder 230V/ AC

#### 7- Spannungsversorgung

Spannungsversorgung Zuleitung

8- LED's Zeigt Stromversorgung und Fehler an.

#### 9- LAUFRICHTUNG LEDS

Die Led's zeigen die Motorlaufrichtung an

10- MTC Metallschleifendetektor Karte MTC1

#### 11- Neutralleiter Neutralleiterklemmen

12- ERDUNGsanschluß

Erdungsklemmen

13- MOTORANSCHLUSS Motoranschluss U V W

14- MOTORBREMSE Anschluss für 230V/ AC Motorbremse

15- BLINKLICHT Anschluss für 230V/ AC Blinklicht

#### 16- ZU

Potentialfreier Ausgang (Zeigt an Tor ZU) 17- AUF

Potentialfreier Ausgang (Zeigt an Tor AUF) 18- NOTAUS

NOTAUS (Drucktaster am Deckel).

#### **19- Digitaler Endschalter**

Anschluss für Elektromaten/Kostal Digitale Endschalter

#### 20- DES-Wahlmöglichkeit

Brücke nach rechts bedeutet das die. Sicherheitseingänge am Digitalen Endschalter nicht aktiviert sind.Brücke links, dann sind die Sicherheitselemente aktiviert. (empfohlen) 21- DRUCKTASTER EINGÄNGE

Anschluss für externe Taster (partielles Öffnen, öffnen und schließen). Den Com Anschluss nicht mit + beschalten, da sonst die Eingänge zerstört werden!!

#### 22- Mechanische Endschalter EINGÄNGE

Eingänge für mechanische Endlagenschalter (Öffnen und Schließen)

#### 23- SICHERHEITSLEISTER / STOPP EINGÄNGE

Anschluss für OSE/8k2 Band - Stopp Drucktaste

#### 24- LICHTSCHRANKEN EINGANG

Anschluss für Lichtschranken (Öffnen und Schließen)

#### 25- 24VDC AUSGANG

Fixierter Ausgang 700mA, von allen 24v Ausgängen gemeinsam genutzt 26- 24VDC AUSGANG /TEST

Ausgang für Lichtschrankentest, 700mA von allen 24v Ausgänge gemeinsam genutzt 27- PROGRAMMIERTASTEN

Programmierung des Öffnungs- und Schließvorganges

#### 28- PROGRAMMIERGERÄT ANSCHLUSS

Anschluss für VERSUS-PROG Programmiergerät (optional erhältlich)

29- AUTO-SCHLIEBEN ZEITEINSTELLUNG

Min=3s - Max=60s

#### **30- DIP-SCHALTER**

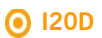

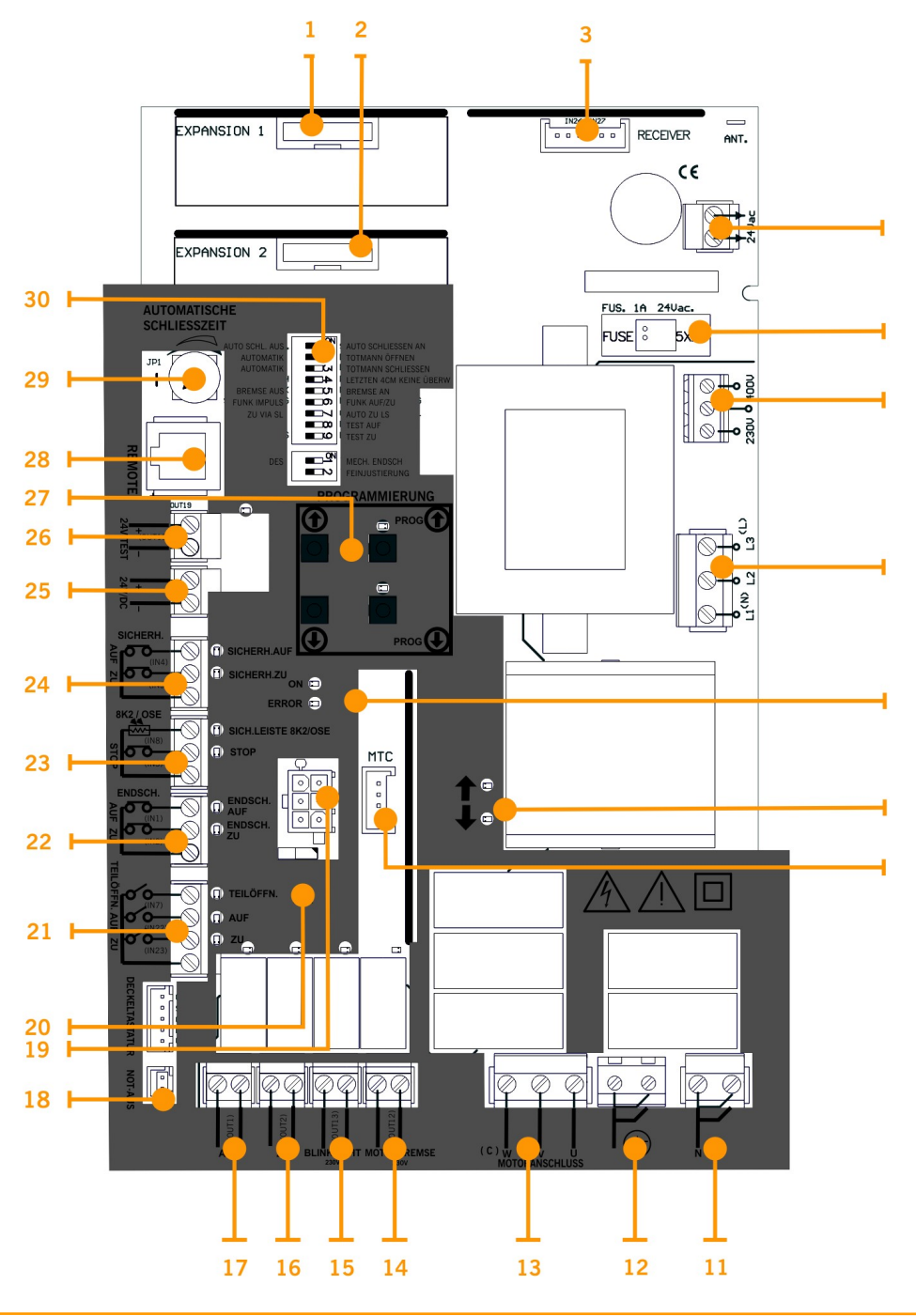

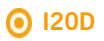

# 4. Montage

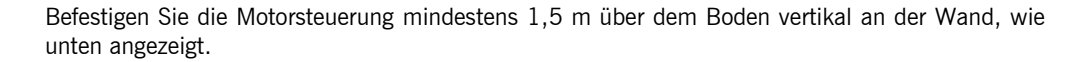

ÖFFNEN

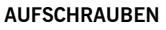

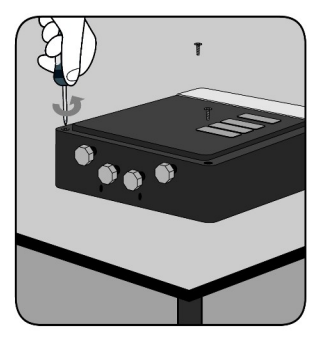

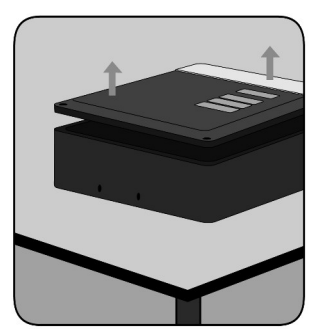

GEHÄUSE AN DER WAND BEFESTIGEN

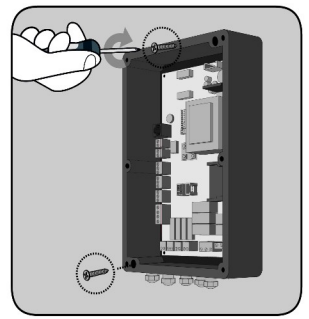

# 5. Anschlüsse

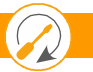

### 5.1 Spannungsversorgung

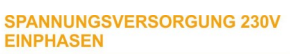

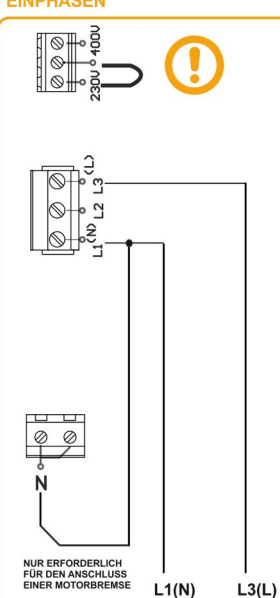

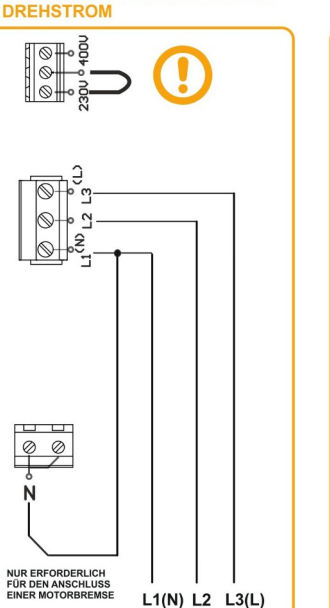

SPANNUNGSVERSORGUNG 230V

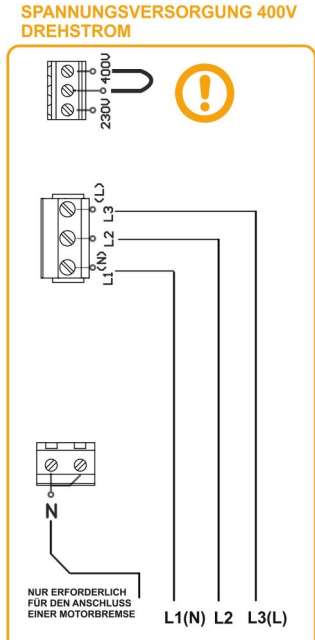

### **5.2 Motoranschluss**

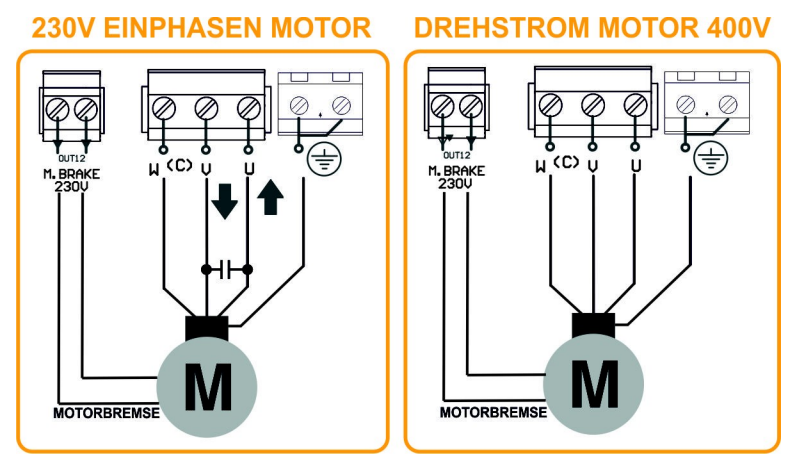

### 5.3 Anschlüsse Eingang

LICHTSCHRANKEN EINGANG

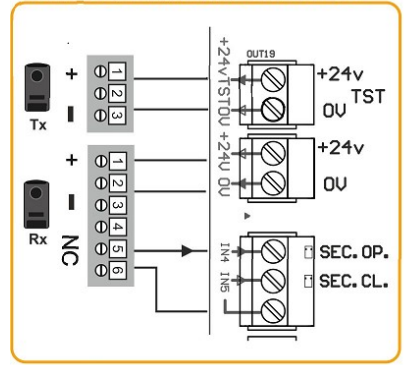

ENDSCHALTER EINGANG

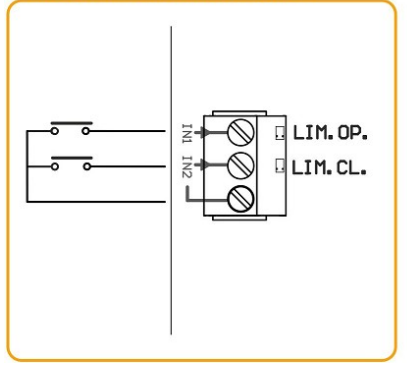

SICHERHEITSLEISTE/STOPP EINGANG

#### **DRUCKTASTEN EINGÄNGE**

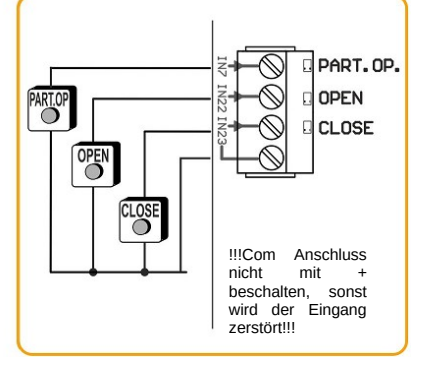

### **OPTO SAFETY EDGE INPUT**

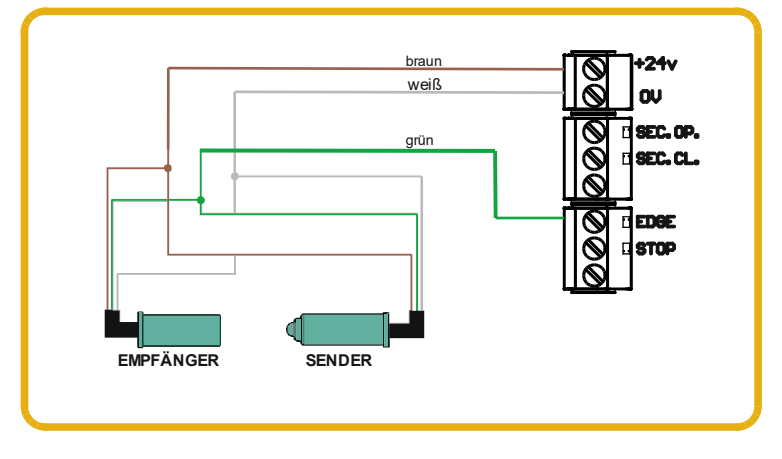

# GridScan/PRO LICHTSCHRANKEN (FSS)

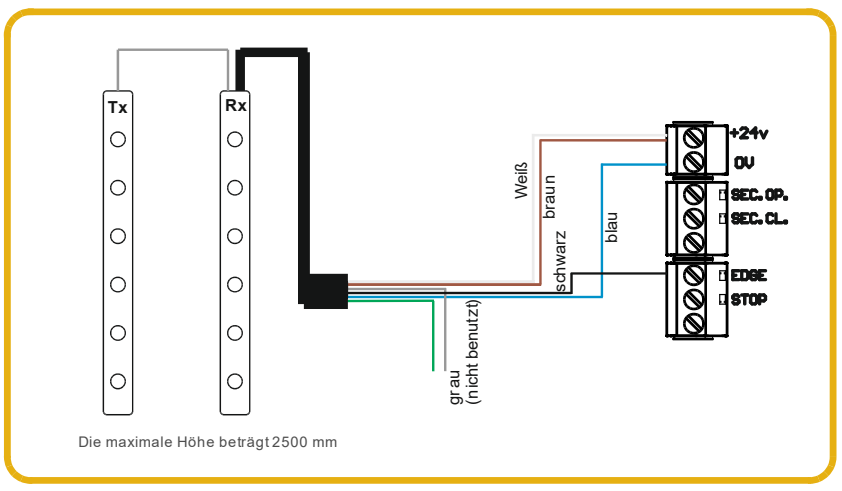

### 5.4 Zusätzliche Eingänge (je nach Version verfügbar)

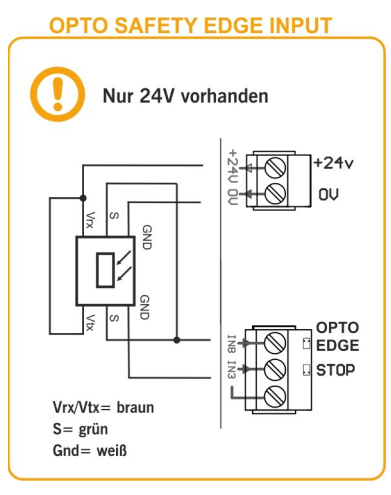

#### 5.5 Anschlüsse Ausgang

#### AUSGANG

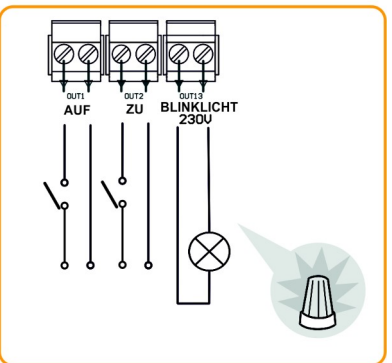

### **5.6 Externer DES**

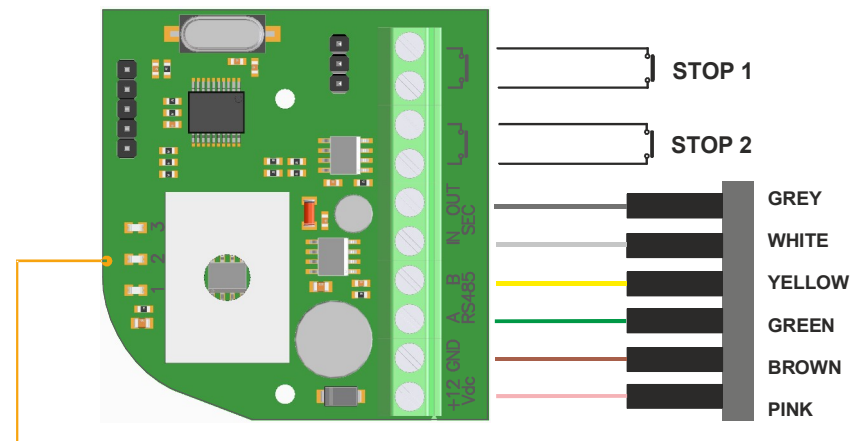

#### LEDS

| 1 | Normally ON to indicate a correct power supply                                                              |
|---|----------------------------------------------------------------------------------------------------|
| 2 | Normally OFF. In ON indicates communication ERROR                                                           |
| 3 | Normally FLASHING each time that the Encoder transmits an<br>answer (ERROR / POSITION) to the control panel |

# 🖲 I20D

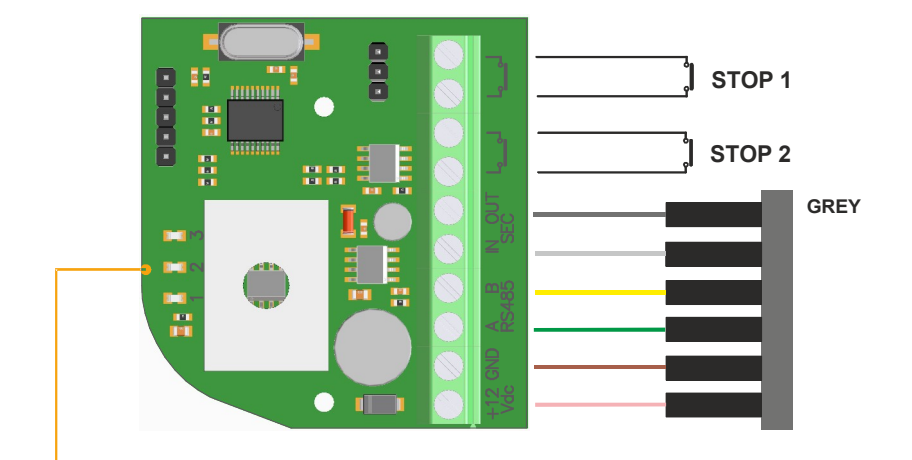

LEDS

|   | 1 | Normally ON to indicate a correct power supply |
|---|---|------------------------------------------------|
| 2 | 2 |                                                |
| ; | 3 | answer (ERRUR / PUSHIUN) to the control panel  |

### 5.7 DIP-Schalter

Im Auslieferzustand sind alle DIP-Schalter auf "AUS" gestellt.

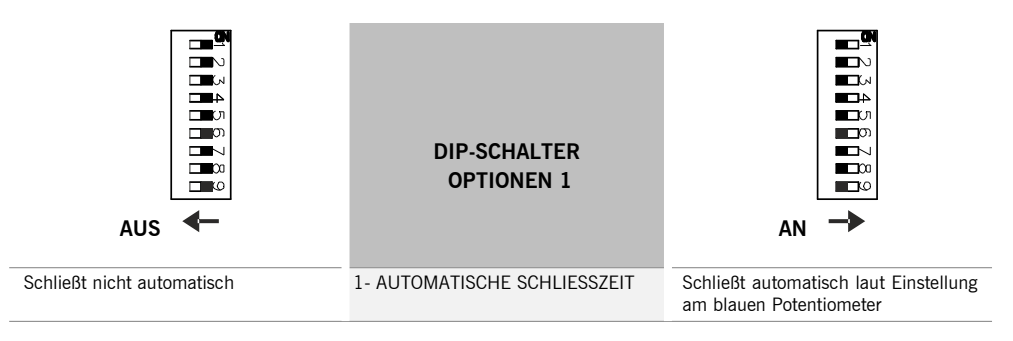

# **O** I20D

| Tor fährt im Automatikbetrieb auf                        | 2- AUTOMATIKBETRIEB / TOTMANN<br>ÖFFNEN     | Tor fährt im Totmann-Modus auf                            |  |
|----------------------------------------------------------|---------------------------------------------|-----------------------------------------------------------|--|
| Tor fährt im Automatikbetrieb zu                         | 3- AUTOMATIKBETRIEB / TOTMANN<br>SCHLIESSEN | Tor fährt im Totmann-Modus zu                             |  |
| Deaktiviert die Überwachung der<br>letzten 4cm           | 4- ÜBERWACHUNG LETZTEN 4CM                  | Aktiviert die Überwachung der<br>letzten 4cm              |  |
| Motorbremse aus                                          | 5-MOTORBREMSE                               | Motorbremse an                                            |  |
| Impuls                                                   | 6-FUNKEINSTELLUNG<br>Z.B. HANDSENDER        | Kein Impuls                                               |  |
| Aktiviert das Schließen mit<br>Sicherheitsleiste         | 7- ZU VIA SL / AUTO ZU LS                   | Automatisches schließen nach<br>Lichtschranken-Durchfahrt |  |
| Es wird kein Auto-Test für die ZU-<br>Fahrt durchgeführt | 8- AUTO-TEST AUF                            | Es wird ein Auto-Test für die AUF-<br>Fahrt durchgeführt  |  |
| Es wird kein Auto-Test für die ZU-<br>Fahrt durchgeführt | 9-AUTO-TEST ZU                              | Es wird ein Auto-Test für die ZU-<br>Fahrt durchgeführt   |  |

| AUS ←                                                  | DIP-SCHALTER<br>OPTIONEN 2          |                                                                    |
|--------------------------------------------------------|-------------------------------------|--------------------------------------------------------------------|
| Aktiviert den digitalen Endschalter<br>(DES-Anschluss) | 1- DES                              | Aktiviert die mechanischen<br>Endschalter                          |
| Deaktiviert die Feineinstellung                        | 2- FEINEINSTELLUNG DES<br>LAUFWEGES | Aktiviert die Feineinstellung (nur mit digitalen Endlagenschalter) |

# 6. RB3 Sicherheitssystem per Funk

### 6.1 RSEC3 Beschreibung (Empfänger für Sicherheitsleisten)

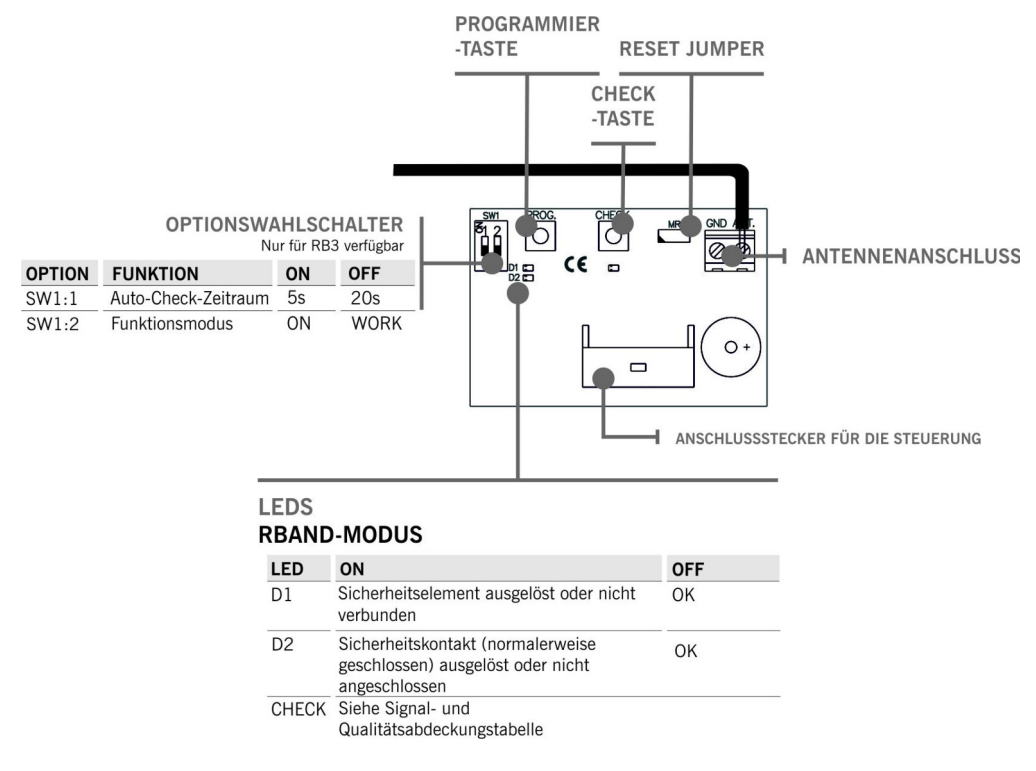

| PARAMETER                       | RSEC3 (Empfänger)                        | RB3 T868 (transmitter)             |
|---------------------------------|------------------------------------------|------------------------------------|
| Frequenz                        | Mehrfrequenzsystem 868                   | MHz automatisch einstellbar        |
| Speicher                        | 6 Geräte (3 für schließen, 3 für öffnen) |                                    |
| Reichweite (im offenen Gelände) | 50 m                                     |                                    |
| Betriebstemperatur              | -20 °C bis +85 °C                        | -20°C bis +55°C                    |
| IP-Schutzklasse                 |                                          | IP65 (mit<br>Kabelverschraubungen) |

#### 6.2 RB3 T868 Beschreibung (Sender)

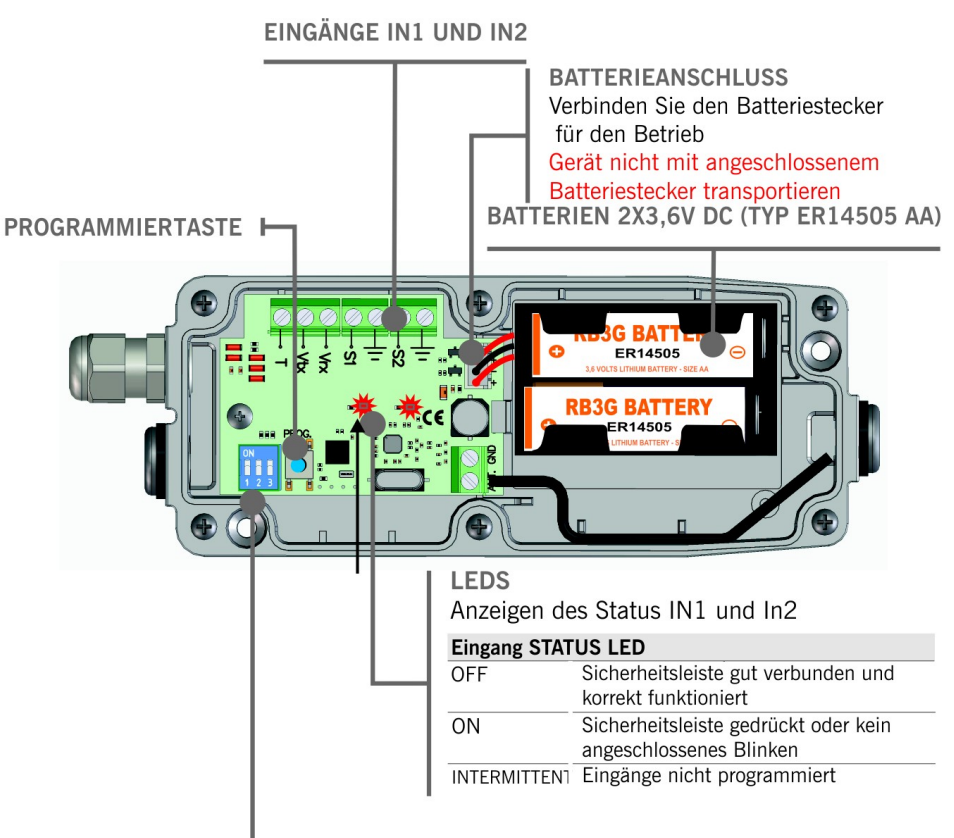

| OPTIONSWARLSCHALTER             |      |      |  |
|---------------------------------|------|------|--|
| IN 1                            | SW 1 | SW 2 |  |
| JCM optisches System OSE-S 7502 | OFF  | OFF  |  |
| Standard OSE Low Power          | ON   | OFF  |  |
| 8k2 Sicherheitsleiste           | OFF  | ON   |  |
| NC Sicherheitskontakt           |      | ON   |  |
| IN 2                            | 5    | SW 3 |  |
| NC Sicherheitskontakt           |      | ON   |  |
| 8k2 Sicherheitsleiste           | OFF  |      |  |

#### TIONSWALL COLATE

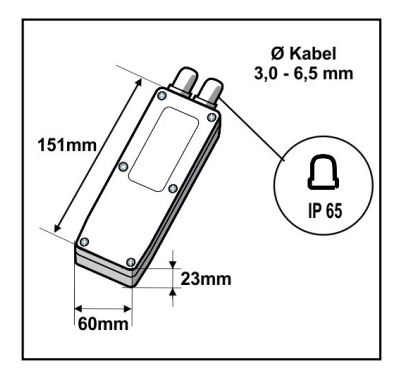

*jcm*technologies 18

# I20D

### 6.3 RB3 T868 Sender und RSEC3 Empfänger installieren

(Anwendungsbeispiel: Sicherheitsübertragung per Funk)

(Sende- / Empfänger-Sicherheitskante)

Der Rsec3 wird auf den Steckplatz (Expansion1) der Motorsteuerung gesteckt.

Den RB3 T868 Sender montieren Sie am Torblatt und verbinden die Sicherheitseinrichtung mit den Anschlussklemmen im Sender.

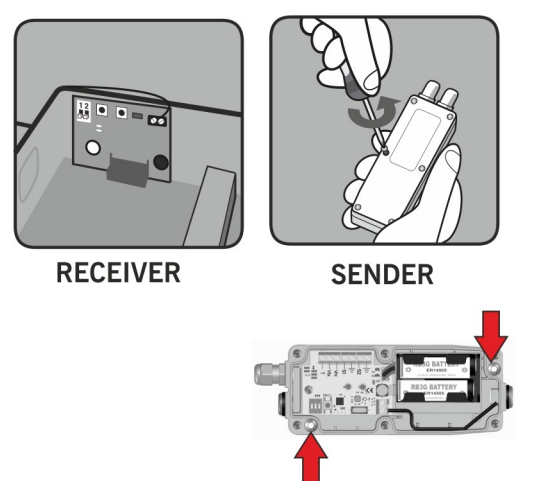

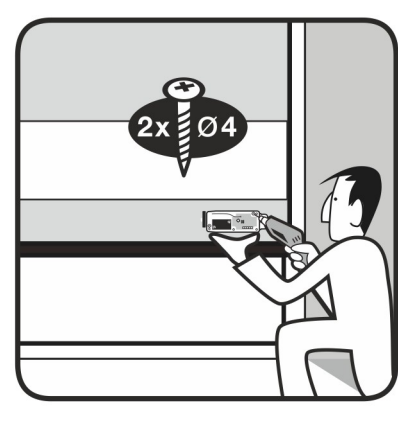

### 6.4 RB3 T868 Senderanschlüsse (Beispiel: OSE-S7502)

Weitere Anschlussmöglichkeiten entnehmen Sie bitte der Bedienungsanleitung des RB3 T868 Senders.

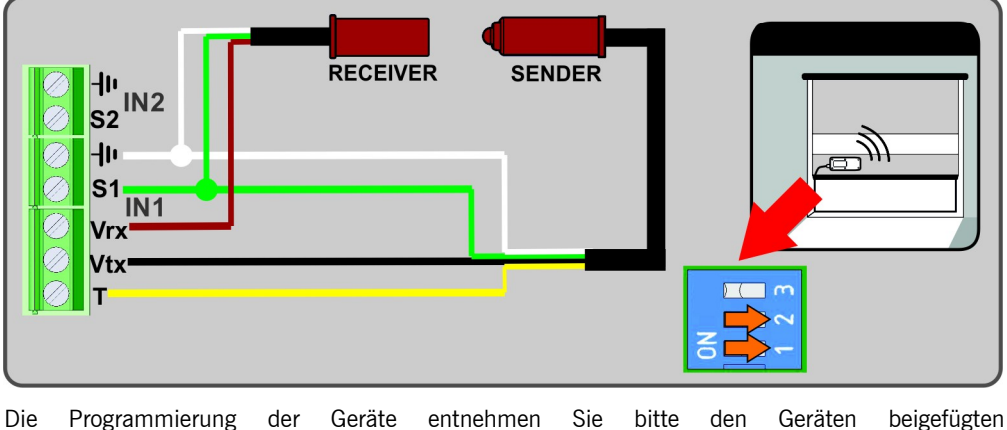

Die Programmierung der Geräte entnehmen Sie bitte den Geräten bei Bedienungsanleitungen.

### 7. Programmierung

Das Tor muss vor einschalten der Motorsteuerung in eine halb geschlossene Stellung gebracht werden.

Die Motorsteuerung einschalten und mit der Programmierung beginnen.

Während des Programmierungsvorgangs wird empfohlen keine kurzen Testläufe, sondern mittellange bis lange Testläufe auszuführen (um Hysterese und Trägheit zu verbessern).

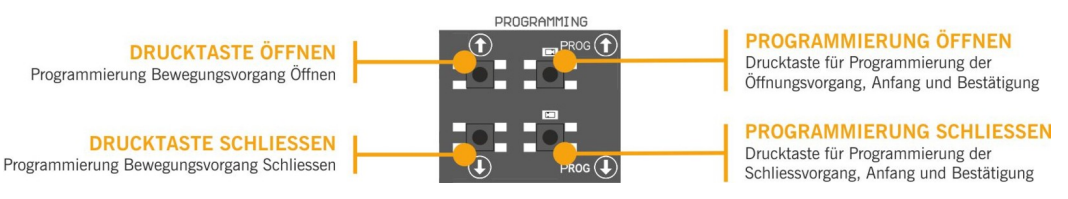

### 7.1 Motorlaufrichtung überprüfen

- 1. Stellen Sie die DIP-Schalter 2 der Option 1 auf Position AN
- 2. Taste AUF am Deckel drücken und überprüfen ob das Tor öffnet.
- 3. Sollte das Tor nicht öffnen, trennen Sie das Gerät von der Spannungsversorgung und tauschen sie die Phasen am Motoranschluss. DIP-Schalter 2 der Option 1 wieder auf Position AUS stellen. (Automatik)

### 7.2 Ablaufprogrammierung mit digitalem Endlagenschalter (DES).

Stellen Sie die DIP-Schalter 1 der Option 2 auf Position OFF.

Nur die Tasten **L** auf der Platine können verwendet werden und funktionieren im Totmannmodus, wenn die Programmierung geöffnet ist.

# PROGRAMMIERUNG DER OBEREN ENDLAGE

PROG Taste für 3 Sekunden gedruckt halten. Die LED Anzeige leuchtet auf.

- 1. Tor in "Tor AUF" Position mit den Tasten **L** Harden bringen .Es wird empfohlen, mittel bis lange Intervalle auszuführen um eine korrekte Einstellung zu gewährleisten.
- 2. Wenn das Tor in die erwünschte "Tor AUF" Stellung gebracht wurde, drücken Sie die

**PROG** Taste W kurz um die "Tor Auf" Position zu speichern. Die Anzeige blinkt mehrmals auf und erlischt dann.

# PROGRAMMIERUNG DES SCHLIEßVORGANGS

- 1. **PROG** Taste für 3 Sekunden gedrückt halten 🖳 Eine LED Anzeige leuchtet auf.
- 2. Tor in "Tor ZU" Position mit den Tasten 🛄 💾 bringen .Es wird empfohlen, mittellange bis lange Intervalle auszuführen um eine korrekte Einstellung zu gewährleisten.
- 3. Wenn das Tor in die erwünschte "Tor ZU" Stellung gebracht wurde, drücken Sie die PROG Taste kurz um die "Tor ZU" Position zu speichern. Die Anzeige blinkt mehrmals auf und erlischt dann.

### 7.3 Feinjustierung (Für Programmierung mit DES Encoder)

Nach dem die Programmierung der "Tor Auf" – "Tor ZU" Positionen abgeschlossen sind, können Sie mit der Feinjustierung der Einstellungen "Tor AUF" und "Tor ZU" Funktionen, fortfahren.

DIP-Schalter 2 der Option 2 auf "AN" stellen. Die LED Anzeige blinkt ständig. Während der DIP-Schalter auf "AN" Position steht, wir das Tor nicht mehr bewegt.

# FEINJUSTIERUNG DER "TOR AUF" POSITION

- 1. **PROG** Taste drücken
- 2. Drücken Sie die der voller Taste um die Feinjustierung der Position "Tor AUF" auszuführen. Einmal drücken justiert auf ca. 1 cm (abhängig von der Auflösungseinstellung des DES Encoders) INFO: Das Tor fährt hierbei nicht!!
- 3. Wenn der Justierungsvorgang abgeschlossen ist, drücken Sie die Taste 🕅 kurz um die "Tor AUF" Position zu speichern. Die LED Anzeige blinkt mehrmals auf und erlischt dann.

# FEINJUSTIERUNG DER "TOR ZU" POSITION

- 1. **PROG** Taste drücken **Q**. LED Anzeige leuchtet auf.
- 2. Drücken Sie die der der Taste um die Feinjustierung der Position "Tor ZU" auszuführen. Einmal drücken justiert auf ca. 1 cm (abhängig von der Auflösungseinstellung des DES Encoders) INFO: Das Tor fährt hierbei nicht!!
- 3. Wenn der Justierungsvorgang abgeschlossen ist, drücken Sie Taste 💹 kurz um die "Tor ZU" Position zu speichern. Die Anzeige blinkt mehrmals auf und erlischt dann.

DIP-Schalter 2 der Option 2 auf "AUS" stellen. Die LED Anzeige erlischt.

#### 7.4 Bewegungsvorgang - Programmierung mit Endlagenschalter

Stellen Sie die DIP-Schalter 1 der Option 2 auf Position AN. (mechanische Endschalter aktiviert)

Vor der Programmierung muss der Endlagenschalter am Motor eingestellt sein und das Tor in die Position "Tor ZU" gebracht werden.

# PROGRAMMIERUNG DER OBEREN ENDLAGE

- 1. **PROG** Taste für 3 Sekunden drücken 🔟 . Die LED Anzeige leuchtet auf.
- 2. Taste "Öffnen" drücken 11. Das Tor öffnet automatisch bis zur Erkennung des Öffnungs-Endschalters.

# PROGRAMMIERUNG DER UNTEREN ENDLAGE

- 1. **PROG** Taste für 3 Sekunden drücken 🔍. Die LED Anzeige leuchtet auf,
- 2. Taste "Schließen" drücken III. Das Tor schließt automatisch bis zur Erkennung des Schließen-Endschalters.
- 3. Programmierung beenden. Die LED Anzeige blinkt mehrmals auf und erlischt dann.

### 7.5 Programmierung der Teilöffnungsfunktion

Stellen Sie eine Brücke am Eingang IN7 her und fahren Sie wie erwünscht gemäß Kapitel 7.2 oder 7.4 fort.

In diesem Fall fährt das Tor in der "Tor AUF" Position in die für Teilöffnung Programmierte Stellung.

# 8. Wartung

#### 8.1 Funktionalität überprüfen

Wenn die Installation der Motorsteuerung vollständig abgeschlossen ist, überprüfen Sie, dass das System korrekt funktioniert.

I20D

#### 8.2 Anzeige für mögliche Fehler - LEDs im Deckel

| STATUS                   | ANZEIGE                                                                            | LÖSUNG                                                                                                    |
|--------------------------|------------------------------------------------------------------------------------|----------------------------------------------------------------------------------------------------|
| Dauerhaft AN             | Motorsteuerung ist mit dem Netz<br>verbunden                                       | О.К.                                                                                                    |
| 1 Blinkt auf alle 3 Sek. | Fehler oder Aktivierung des Radioband-<br>Systems oder der Sicherheitsleiste       | Überprüfen ob keine Hindernisse<br>im Weg stehen und die<br>Anschlüsse der Sicherheitsgeräte<br>kontrollieren. |
| 2 Blinkt auf alle 3 Sek. | Fehler oder Aktivierung der Lichtschranke<br>"Schließen".                          | Überprüfen ob keine Hindernisse<br>im Weg stehen und die<br>Anschlüsse der Sicherheitsgeräte<br>kontrollieren. |
| 3 Blinkt auf alle 3 Sek. | Fehler oder Aktivierung der Fehler oder<br>Aktivierung der Lichtschranke "Öffnen". | Überprüfen ob keine Hindernisse<br>im Weg stehen und die<br>Anschlüsse der Sicherheitsgeräte<br>kontrollieren. |
| 4 Blinkt auf alle 3 Sek  | DES Encoder Fehler                                                                 | Anschluss des DES Encoders kontrollieren                                                                       |
| Dauerhaftes Aufblinken   | NOTAUS oder Stopp aktiviert                                                        | Überprüfen Sie ob der STOPP<br>Eingang aktiviert worden ist.                                                   |

#### 8.3 Anzeige für mögliche Fehler - LED Fehler

|                | FEHLER                  | LED FEHLER                                  | ANZEIGE                                                     | LÖSUNG                                                                                            |
|----------------|-------------------------|---------------------------------------------|-------------------------------------------------------------|---------------------------------------------------------------------------------------------------|
| ⊸¢<br>02       | INTERN-<br>FEHLER       | 10x langsam blinkend<br>2x schnell blinkend | Interner Fehler                                             | Techniker konsultieren                                                                            |
| ~©¢<br>09      | MAX. PROG. Zeit         | 10x langsam blinkend<br>9x schnell blinkend | Maximal zugelassener<br>Bewegungszeitraum<br>überschritten. | Programmieren Sie einen<br>kürzeren Bewegungszeitraum<br>als den maximal angegebenen<br>Zeitraum. |
| ⊸¢<br>12       | SCHLIEßLEISTE<br>ERROR  | 1x langsam blinkend<br>2x schnell blinkend  | Schließsicherheitsleiste<br>fehlerhaft                      | Anschlüsse der<br>Schließsicherheitsleiste<br>überprüfen.                                         |
| ⊸¢<br>13       | ÖFFNUNGSLEISTE<br>ERROR | 1x langsam blinkend<br>3x schnell blinkend  | Öffnungssicherheitsleiste<br>fehlerhaft                     | Überprüfen Sie den Anschluss der Öffnungssicherheitsleiste.                                       |
| ⊸¢<br>19       | SCHLIEßTEST<br>FEHLER   | 1x langsam blinkend<br>9x schnell blinkend  | Auto-Test Fehler der<br>Schließkontakte                     | Überprüfen Sie ob das Gerät in<br>einem einwandfreien Zustand<br>und richtig installiert ist.     |
| ~` <b>`</b>  } | STOPP                   | 2x langsam blinkend<br>6x schnell blinkend  | Steuerung läuft nicht wegen STOPP oder ENCODER-             | Überprüfen Sie ob der STOPP-<br>Eingang aktiviert ist.                                            |

| 6        |                          |                                            | STOPP                                                                                   |                                                                                                  |
|----------|--------------------------|--------------------------------------------|-----------------------------------------------------------------------------------------|--------------------------------------------------------------------------------------------------|
| ‴≎≣<br>0 | RBAND NICHT<br>VORHANDEN | 3x langsam blinkend<br>10x schnellblinkend | Steuerung wurde mit<br>RBAND programmiert aber<br>RBAND existiert nicht<br>mehr.        | Erneut programmieren ohne<br>RBAND oder den zuvor<br>programmierten RBAND<br>wieder anschließen. |
| ⊸¢≣<br>1 | RBAND NC IN<br>PROG      | 3x langsam blinkend<br>1x schnell blinkend | Steuerung wurde ohne<br>angeschlossenen RSEC3<br>programmiert                           | RSEC3 anschließen und erneut programmieren.                                                      |
| ⊸¢≣<br>2 | FC NICHT<br>ANGELERNT    | 3x langsam blinkend<br>2x schnell blinkend | Fehler beim Anlernen der<br>Endlagenschalter                                            | Interne Limitierungsschalter des Motors überprüfen                                               |
| ⊸¢≣<br>9 | STEUERUNG<br>GESPERRT    | 3x langsam blinkend<br>9x schnell blinkend | Es wurde versucht einen<br>Programmierungsvorgang<br>auszuführen ohne zu<br>entsperren. | Passwort eingeben via V-<br>DPLAY oder VERSUS-PROG<br>um die Steuerung zu<br>entsperren.         |
| ⊸©<br>41 | ENCODER FEHLER           | 4x langsam blinkend<br>1x schnell blinkend | Kein DES Encoder gefunden<br>oder ENCODER fehlerhaft                                    | Anschlüsse des DES Encoders<br>überprüfen                                                        |

In Falle eines Sicherheitsfehlers können Sie das Tor durch drücken der Taste oder bewegen.

Im Falle einer Störung im System kann das Tor im Totmann Modus gefahren werden, indem sie 5

Sekunden oder die gewünschte Fahrwegtaste drücken

#### Systemnutzung

Dieses Gerät wurde für die Verwendung mit Toren entwickelt. Es ist nicht für die direkte Aktivierung anderer Geräte bestimmt.

Der Hersteller behält sich das Recht vor, ohne Vorwarnung oder Vorankündigung, Änderungen an den Spezifikationen des Gerätes, vorzunehmen.

# 9. Notizen

| <br> |
|------|
|      |
| <br> |
|      |
| <br> |
|      |
| <br> |
| <br> |
|      |
| <br> |
|      |
| <br> |
|      |
| <br> |
|      |
| <br> |
| <br> |
|      |
| <br> |
|      |
| <br> |
|      |
| <br> |
|      |
|      |
| <br> |
|      |
| <br> |
|      |
| <br> |
|      |
|      |
| <br> |
|      |
| <br> |
|      |
| <br> |
|      |
|      |

# 10. EU-Konformitätserklärung

JCM TECHNOLOGIES, S.A. erklärt, dass das Produkt I20D das unter sich bestimmt wird, an die relevanten grundlegenden Bedingungen den Maschinen Richtlinie 2006/42/EG, anhält, sowie mit jenen von der Elektromagnetischen Vereinbarkeit 2014/30/EU und Niederspannung 2014/35/EU, insofern, als das Produkt richtig benutzt ist; und den RoHS Richtlinie 2011/65/EU.

Siehe Gewebe www.jcm-tech.com/de/klarungen

JCM TECHNOLOGIES, SA • C/COSTA D'EN PARATGE 6 - 08500 VIC (BARCELONA) SPANIEN

UM\_3200959\_I20D\_DE\_Rev06.docx

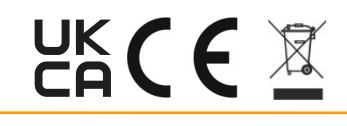